#### COPYRIGHT © Hangzhou EZVIZ Software Co., Ltd. KÕIK ÕIGUSED KAITSTUD.

Igasugune ja kogu teave, muuhulgas sõnastused, pildid ja joonised, kuulub ettevõttele Hangzhou EZVIZ Software Co., Ltd. (siin ja edaspidi "EZVIZ"). Seda kasutusjuhendit (edaspidi "juhend") on keelatud mis tahes viisil ilma ettevõtte EZVIZ eelneva kirjaliku loata osaliselt või täielikult paljundada, muuta, tõlkida või levitada. Kui pole sätestatud teisiti, ei anna ettevõte EZVIZ käesoleva juhendi osas mingeid otseseid ega kaudseid garantiisid ega tagatisi.

#### Teave käesoleva juhendi kohta

Juhend sisaldab toote kasutamise ja haldamise juhiseid. Pildid, tabelid, kujutised ja kogu muu edaspidine teave on mõeldud üksnes kirjeldamiseks ja selgitamiseks. Juhendis sisalduvat teavet võidakse püsivara uuendamisel või muudel põhjustel etteteatamata muuta. Uusima versiooni saate hankida ∈zviz <sup>™</sup> võrgulehelt (http://www.ezviz.com).

#### Redaktsiooni kirje

Uus väljaanne – jaanuar 2023

#### Kaubamärgid

∈z∨ız ™, Si ™, ja muud ettevõtte EZVIZ kaubamärgid ning logod on ettevõtte EZVIZ eri kohtualluvustes registreeritud omand. Muud allpool mainitud kaubamärgid ja logod kuuluvad nende vastavatele omanikele.

#### Õigusvastutusest loobumine

KOHALDUVA SEADUSEGA LUBATUD SUURIMAS ULATUSES PAKUTAKSE KIRJELDATUD TOODET KOOS SELLE RIIST-, TARK- JA PÜSIVARAGA "SELLISENA, NAGU SEE ON", KOOS KÕIGI RIKETE JA VIGADEGA NING EZVIZ EI ANNA OTSESEID EGA KAUDSEID GARANTIISID, SH PIIRANGUTETA TURUSTATAVUSE, RAHULDAVA KVALITEEDI, KINDLAKS OTSTARBEKS SOBIVUSE JA KOLMANDATE ISIKUTE ÕIGUSTE MITTERIKKUMISE OSAS. EZVIZ, SELLE DIREKTORID, AMETNIKUD, TÖÖTAJAD JA AGENDID EI VASTUTA TEIE EES MITTE MINGIL JUHUL ERILISTE, KAUDSETE, JUHUSLIKE VÕI TULENEVATE KAHJUDE EEST, SH ÄRIKASUMI KAOTUSEST, ÄRITEGEVUSE KATKEMISEST VÕI ANDMETE VÕI DOKUMENTATSIOONI KAOTUSEST TULENEVATE KAHJUDE EEST, MIS ON SEOTUD SELLE TOOTE KASUTAMISEGA; ISEGI MITTE JUHUL, KUI EZVIZI ON SELLISTE KAHJUDE VÕIMALIKKUSEST TEAVITATUD.

EZVIZI KOGUVASTUTUS MIS TAHES KAHJUDE EEST EI ÜLETA KOHALDATAVATE ÕIGUSAKTIDEGA LUBATUD SUURIMAS ULATUSES MITTE MINGIL JUHUL TOOTE ALGSET OSTUHINDA.

EZVIZ EI VÕTA MINGIT VASTUTUST KEHAVIGASTUSE VÕI VARALISE KAHJU EEST, MILLE ON PÕHJUSTANUD TOOTE VÕI TEENUSE MITTETÖÖTAMINE, MIS TULENEB JÄRGMISEST: A) EBAÕIGE PAIGALDAMINE VÕI KASUTAMINE, MIS EI VASTA NÕUTULE; B) RIIKLIKE VÕI AVALIKE HUVIDE KAITSE; C) VÄÄRAMATU JÕUD; D) TEIE ISE VÕI KOLMAS ISIK, SH PIIRANGUTA MIS TAHES KOLMANDA ISIKU TOODETE, TARKVARA, RAKENDUSTE JA MUU KASUTAMINE.

INTERNETIÜHENDUSEGATOOTEPUHULON SELLEKASUTAMINETÄIELIKULTTEIEENDA VASTUTUSEL. EZVIZ EI VASTUTA MINGIL MÄÄRAL SELLE EBATAVALISE TOIMIMISE, PRIVAATSUSLEKETE VÕI MUUDE KAHJUDE EEST, MIS TULENEVAD KÜBERRÜNNAKUST, HÄKKERIRÜNNAKUST, VIIRUSKONTROLLIST VÕI MUUDEST INTERNETITURBE RISKIDEST; SAMAS PAKUB EZVIZ VAJADUSEL ÕIGEAEGSET TEHNILIST TUGE. ERI KOHTUALLUVUSTES KEHTIVAD ERINEVAD JÄRELEVALVET JA ANDMEKAITSET REGULEERIVAD ÕIGUSAKTID. ENNE TOOTE KASUTAMIST KONTROLLIGE PALUN KÕIKI TEIE KOHTUALLUVUSTES KEHTIVAID ASJAKOHASEID ÕIGUSAKTE, ET TOOTE KASUTUS VASTAKS KEHTIVATELE SEADUSTELE. EZVIZ EI VASTUTA TOOTE EBASEADUSLIKEL EESMÄRKIDEL KASUTAMISE EEST.

EELTOODU JA KEHTIVA ÕIGUSE VAHELISE VASTUOLU KORRAL KEHTIB VIIMANE.

## Sisukord

| Juhised                                        | 1   |
|------------------------------------------------|-----|
| Pakendi sisu                                   | 2   |
| Ülevaade                                       | 4   |
| 1. Esipaneell                                  | . 4 |
| 2. Tagumine paneel                             | . 5 |
| Paigaldatakse                                  | 6   |
| 1. Paigaldusdiagramm                           | . 6 |
| 2. Kuidas valida neliöpinna pikkust            | . 6 |
| 4. Kuidas valida Solenoidide ja kruvide pikkus | . 7 |
| 5. Vaata paigaldusvideot                       | . 7 |
| Paigalda aku                                   | 8   |
|                                                | 0   |
| Luku sätted1                                   | 0   |
| 1. Klahvistik                                  | 10  |
| 2. Menüüsse sisenemine                         | 10  |
| 3. Menüüregister 1                             | 11  |
| 4. Administraatorite/kasutajate lisamine       | 13  |
| 5. Sõrmejälje lisamine 1                       | 14  |
| 7. Pääsukoodi lisamine                         | 15  |
| 8. Lisa lähitulemuskaart1                      | 15  |
| 9. Administraatorite/kasutajate kustutamine    | 16  |
| 10. Susteemi andmete vaatamine                 | 17  |
| 11.Kustutage Bluetooth-paarimisteave           | 17  |
| 12. Unilduvusreziimi aktiveerimine             | 17  |
| Luku kasutamine                                | 8   |
| 1. Sõrmejäljega avamine 1                      | 18  |
| 2. Pääsukoodiga avamine 1                      | 19  |
| 3. Kaardiga avamine 1                          | 19  |
| 4. Mehaanilise võtmega avamine                 | 20  |
|                                                | 20  |

| K  | asutamine ja haldamine2    | 1  |
|----|----------------------------|----|
| 1. | Luku avamine hädaolukorras | 21 |
| 2. | Alarmid                    | 21 |

| 3. Taastage tehaseseaded         |    |
|----------------------------------|----|
| 4. Ühekordne vaigistusfunktsioon |    |
| Toimingud rakenduses EZVIZ       | 22 |
| 1. Avaleht                       |    |
| 2. Sätted                        |    |
| Hooldamine                       | 24 |
| 1. Igapäevane hooldamine         |    |
| 2. KKK                           |    |

## **Juhised**

- EZVIZ-i sõrmejäljetuvastusega nutiluku (edaspidi "lukk") paigaldamine mõjutab selle tavapärast toimimist ja kasutusiga. Soovitatav on lasta paigaldada lukk spetsialistil, kes puurib lukukomplekti jaoks lisas antud šablooni järgi augu.
- Soovitatav on lukk eemaldada, kui teie maja on dekoreerimisel, ja paigaldada see uuesti pärast dekoreerimist, et lukk ei saaks kahjustatud ja kasutusiga ei lüheneks.
- Pange tähele, et desinfitseerimisvahend võib kahjustada lukukorpust.
- Kui lukk on lähtestatud, kustutatakse sellest kogu kasutajateave. Pärast luku paigaldamist ja konfigureerimist lisage vajalik sõrmejälg, pääsukood või kaart.
- Kui aku pinge on pärast mõnda aega kasutamist madal, kõlab madalpinge alarm. Vahetage patareid õigeaegselt ja pöörake tähelepanu positiivsetele ja negatiivsetele poolustele.
- Kui lahkute kodust või ei kasuta lukku pikka aega, võtke mehaaniline võti kaasa, ärge jätke seda tuppa. Luku tööea tagamiseks tuleb patarei välja võtta.
- Arvestades, et lukk paigutatakse avatud keskkonda, soovitame pöörata tähelepanu ohutule kasutamisele, muu hulgas hoida väikseid detaile (nt mehaanilist võtit või sensorkaarti) kindlas kohas. Enne luku avamist ning pääsukoodi ja sensorkaardi sätete muutmist tuleb ümbrust kontrollida, samuti olla ettevaatlik, kui on olemas luku avamise andmete varastamise või kopeerimise oht.
- Lameda või kitsa sõrmejäljega kasutajatel soovitatakse registreerida kasutamise õnnestumiseks sõrmejälg pöidla abil ja registreerida samale kasutajale mitu sõrmejälge. Samale kasutajale saab registreerida kuni 5 sõrmejälge.
- Lukk mahutab kuni 50 sõrmejälge, 50 pääsukoodi ja 50 kaarti.

## Pakendi sisu

| EI. | Osa nimi            | Kogus | Pilt |
|-----|---------------------|-------|------|
| 1   | Esipaneel           | ×1    |      |
| 2   | Tagumine paneel     | ×1    | -    |
| 3   | Auk Templi          | ×1    |      |
| 4   | Luku korpus         | ×1    |      |
| 5   | Standard kruvipakk  | ×1    |      |
| 6   | Luku keha kruvipakk | ×2    | Ж    |
| 7   | Asukoha kruvipakk   | ×1    |      |
| 8   | Pöördpoldid         | x2    | -    |

| 9  | AA suuruses patarei                       | ×8 | U            |
|----|-------------------------------------------|----|--------------|
| 10 | mehaaniline võti                          | ×2 |              |
| 11 | Varras                                    | ×1 | $\mathbf{N}$ |
| 12 | Läheduskaart                              | x2 | ٢            |
| 13 | Silikonist pistik (tagumise<br>paneeliga) | ×1 | •            |
| 14 | Regulatiivne teave                        | ×1 |              |
| 15 | Kiirne algaja juhend                      | ×1 | # erver      |

i Luku välimus sõltub tegelikult, mida olete ostnud.

# Ülevaade

## 1. Esipaneell

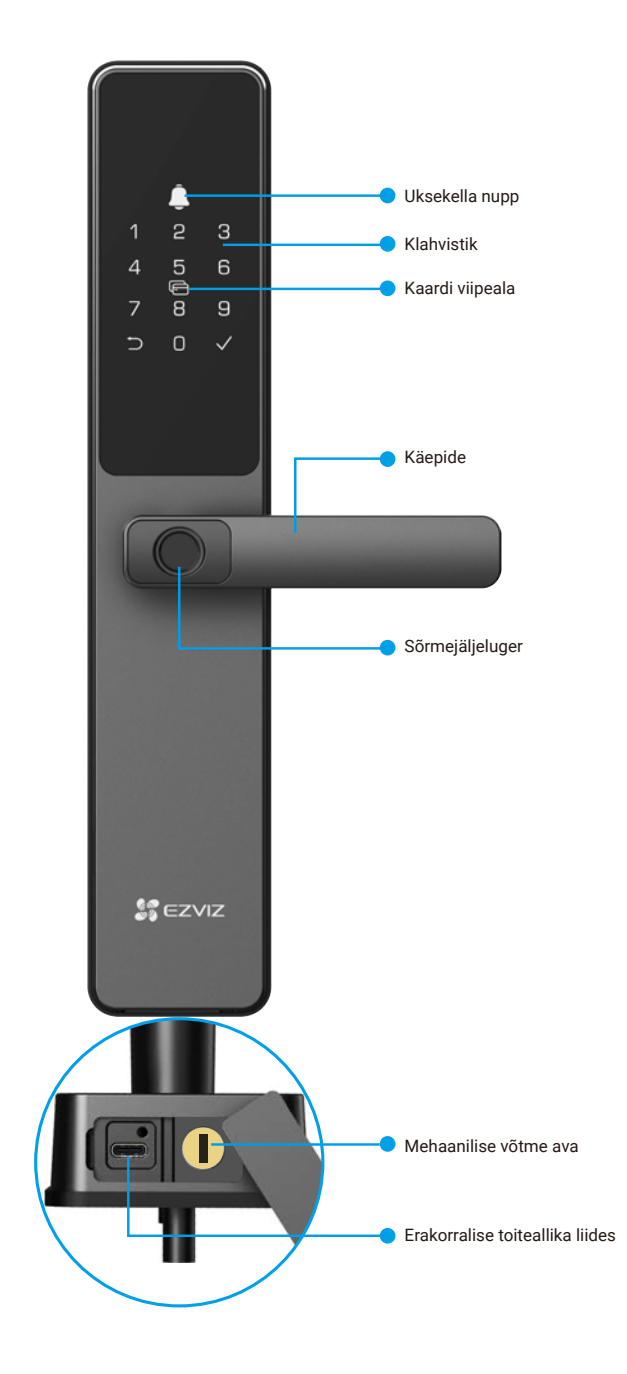

### 2. Tagumine paneel

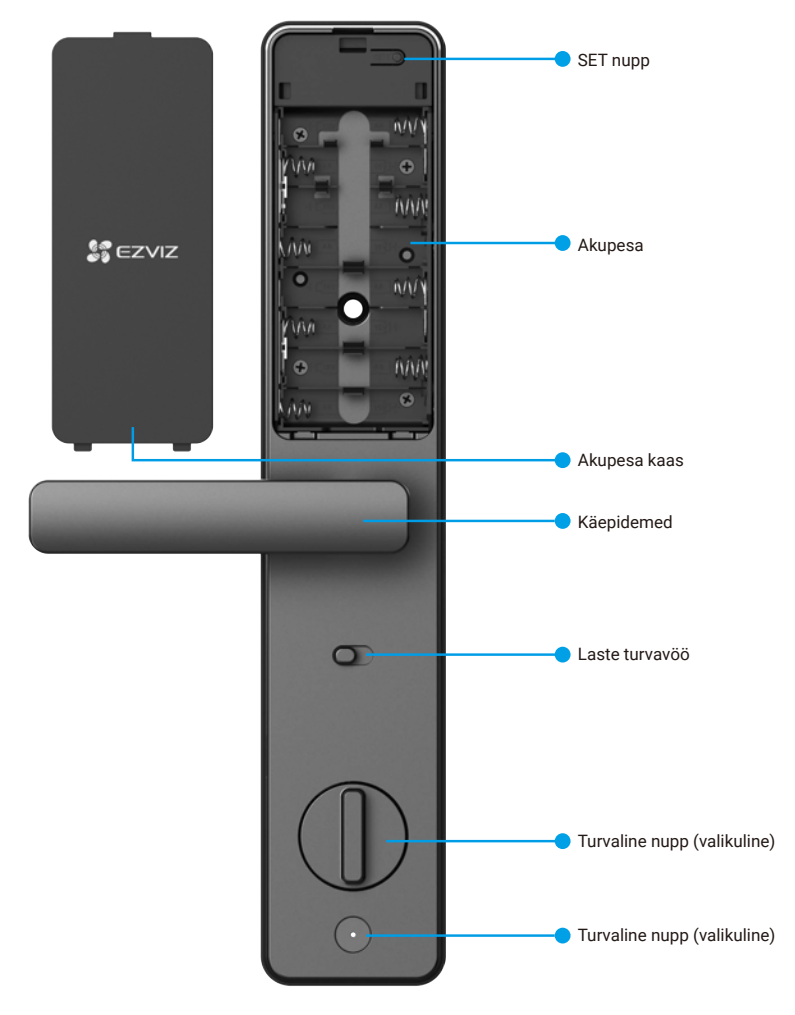

i Luku välimus sõltub tegelikult, mida olete ostnud.

## Paigaldatakse

1. Paigaldusdiagramm

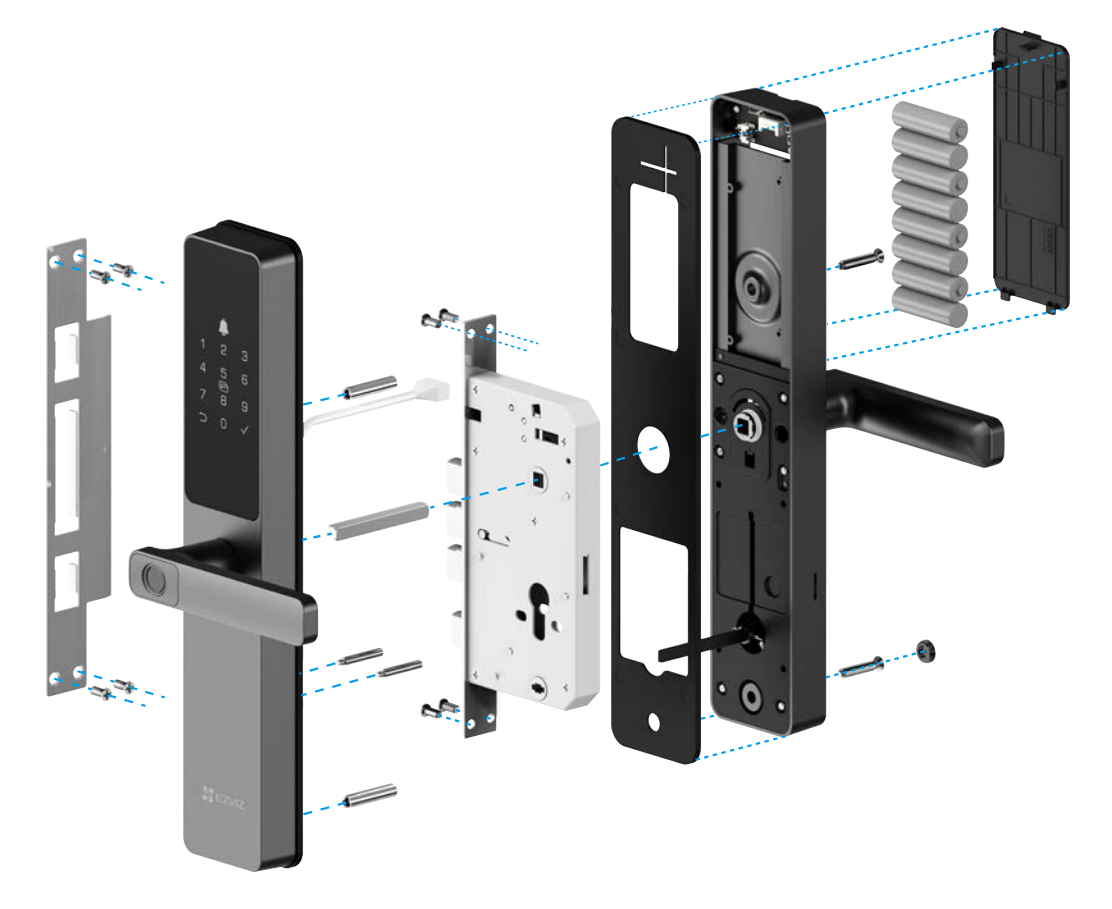

#### 2. Kuidas valida neliöpinna pikkust

Mõõda ukse paksus ja vali sobiv ruudukujuline varras.

| Ukse paksus | Ruudukujulise varre pikkus |
|-------------|----------------------------|
| 35-60mm     | 70mm                       |
| 60-80mm     | 90mm                       |
| 80-100mm    | 110mm                      |
| 100-110mm   | 130mm                      |

- i Ruudukujulise varre pikkus on võrdne ukse paksusega pluss 10-35 mm.
  - Kui ukse paksus on 30-35 mm, tuleks valida 70 mm ruudukujulise vardaga ja lõigata 5-10 mm.

#### 4. Kuidas valida Solenoidide ja kruvide pikkus

Mõõda oma ukse paksus ja vali sobivad solenoidid ja kruvid standardse kruvipakist.

| Ukse paksus | Solenoidide pikkus | Kruvide pikkus |
|-------------|--------------------|----------------|
| 30-40 mm    | 25mm               | 20mm 🔚         |
| 40-55 mm    | 35mm               | 30mm           |
| 50-65 mm    | 35mm               | 40mm           |
| 60-85 mm    | 55mm               | 40mm           |
| 85-120 mm   | 55mm               | 75mm           |

### 5. Vaata paigaldusvideot

Paigaldusvideo vaatamiseks puudutage valikut 💌.

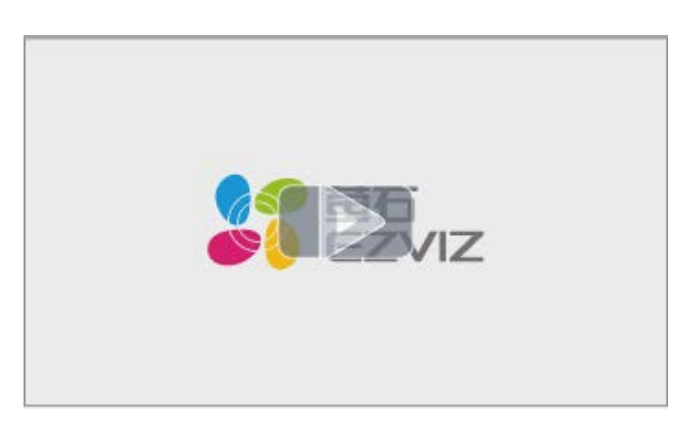

## Paigalda aku

- 1. Pärast paigaldamist eemaldage patareipesa kate tagapaneelilt.
- 2. Paigaldage 8 \* AA suurust aku patareipesa sisse.
- 3. Tõmmake aku kaas kinni.

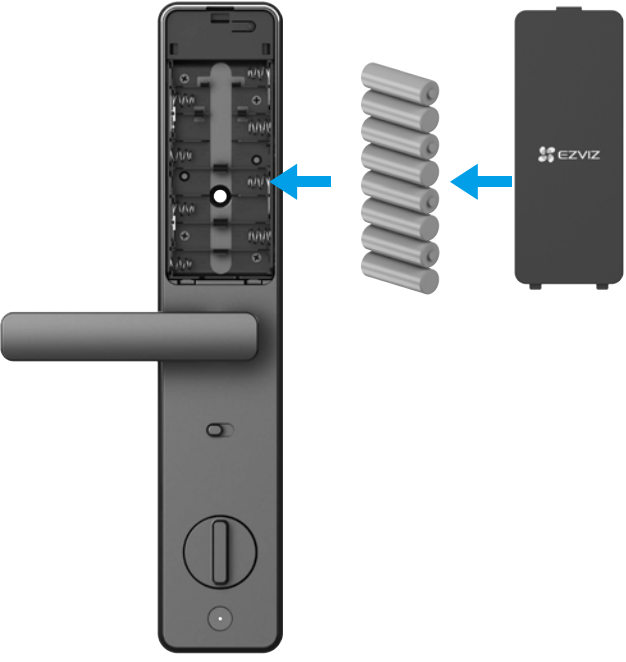

- Paigaldage õiged patareid.
  - · Kui te pikka aega patareisid ei kasuta, eemaldage need patareipesast.
  - · Ärge kasutage korraga vanu ja uusi patareisid.
  - Ärge paigaldage patareisid (+) ja (-) vale polaarsusega.
  - Kõrvaldage kasutatud patareid vastavalt kohalikele keskkonnakaitse nõuetele.

### Hankige rakendus EZVIZ

- 1. Ühendage mobiiltelefon 2,4 GHz Wi-Fi-võrguga (soovitatav).
- 2. Laadige alla ja paigaldage rakendus EZVIZ, otsides poodidest App Store või Google Play™ märksõnaga "EZVIZ".
- 3. Käivitage rakendus ja registreerige EZVIZ-i kasutajakonto.

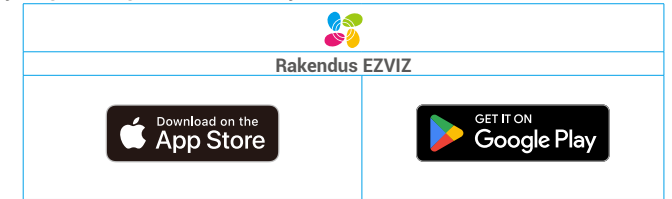

Kui olete rakendust juba kasutanud, veenduge, et teil oleks selle uusim versioon. Et näha, kas värskendus on saadaval, minge rakenduste poodi ja otsige märksõnaga "EZVIZ".

## Luku lisamine rakendusse EZVIZ

Rakenduse liides võib versiooniuuenduse tõttu erineda ja ülimuslik on teie telefoni paigaldatud rakenduse liides.

Lisage lukk rakendusse EZVIZ, tehes järgmist.

- 1. Vajutage ja hoidke SET-nuppu tagapaneelil all, kuni lukk saadab häälkinnituse ja klaviatuuri number 0 vilgub paarisrežiimi sisenemiseks.
- 2. Logige sisse oma EZVIZ-i kontole.
- 3. Puudutage avakuval paremas ülanurgas nuppu "+", et avada QR-koodi skannimise liides.

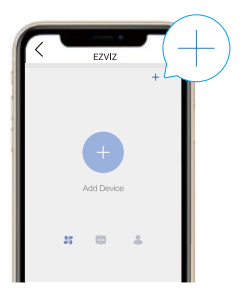

4. Skannige patareipesal olev QR-kood.

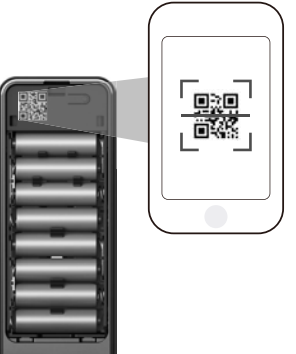

5. Järgige rakenduse EZVIZ viisardit luku lisamiseks rakenduse EZVIZ kontole.

## Luku sätted

Nüüd saate lukku vastavalt vajadusele seadistada.

- Enne esimest kasutuskorda eemaldage lukult kaitsekile.
- · Pange tähele, et desinfitseerimisvahend võib kahjustada lukukorpust.
- 1. Klahvistik

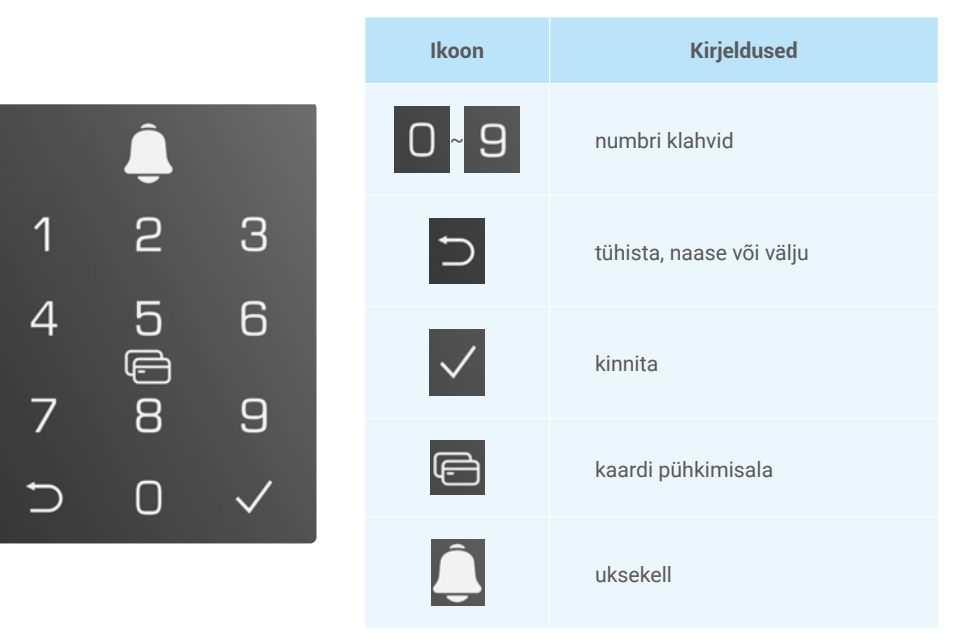

#### 2. Menüüsse sisenemine

Seadistamiseks tehke järgmist.

### · Algolekus tehke seadistamiseks järgmist.

• Puudutage klaviatuuri alaosa lukustuse • Klahvistikul süttivad aktiveerimiseks

sümbolid ⊃ ja √.

- · Väljumiseks vajutage nuppu ⊃.
- Vajutage nuppu √ administraatori lisamiseks.

3 Klahvistikul süttivad nupud 1, 2, 3 ja ⊃.

- Vajutage nuppu 1 sõrmejälje lisamiseks.
- Vajutage nuppu 2 pääsukoodi lisamiseks.
- · Vajutage nuppu 3 kaardi lisamiseks.
- Väljumiseks/naasmiseks vajutage nuppu ⊃.

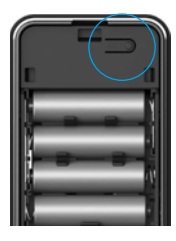

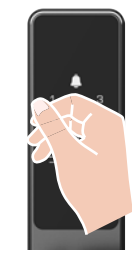

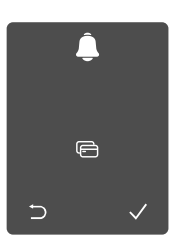

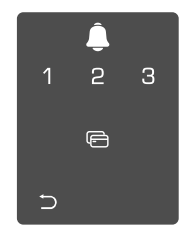

1. meetod

2. meetod

### • Mitte-algolekus tehke seadistamiseks järgmist.

• Vajuta üks kord SETnuppu. Kui klaviatuur vilgub, kinnitage halduri sõrmejäljega, parooli või kaardiga.

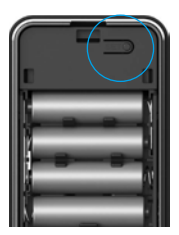

| <u> </u> |   |              |
|----------|---|--------------|
| 1        | 2 | З            |
| 4        | 5 | 6            |
| 7        | 8 | 9            |
| Ð        | 0 | $\checkmark$ |

❸ "1" "2" "3" "4" "5" "⊃" mõnel nupul süttib klaviatuuril.

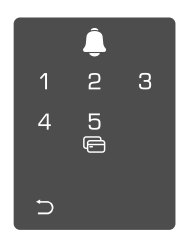

#### 3. Menüüregister

i Siin antud menüü on näitlik.

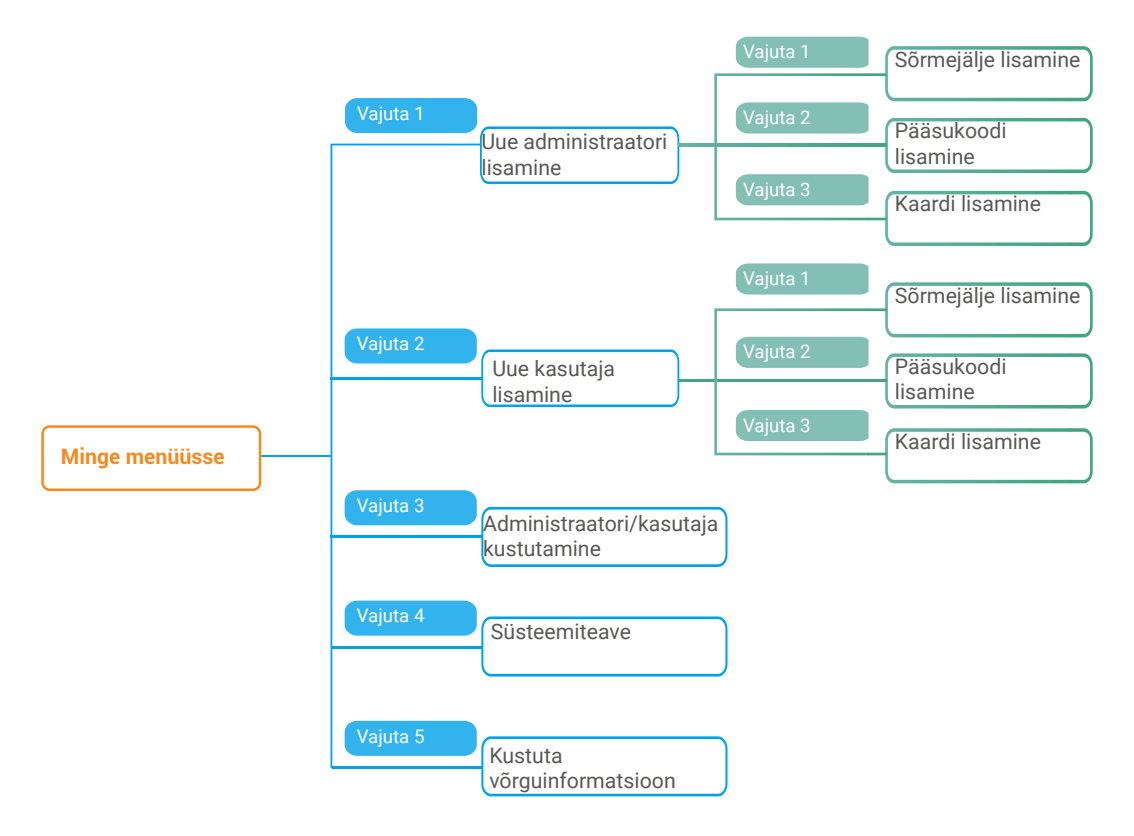

#### 4. Administraatorite/kasutajate lisamine

leiate jaotisest Menüüsse sisenemine)

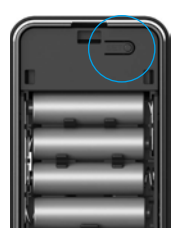

❶ Avage menüü.(Üksikasjalikud toimingud ❷ Vajutage nuppu 1 administraatori lisamiseks või vajutage nuppu 2 kasutaja lisamiseks.

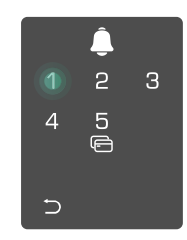

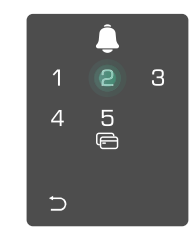

| Roll           | Ukseluku avamine | Menüü avamine ja luku seadistamine |
|----------------|------------------|------------------------------------|
| Administraator | $\checkmark$     | $\checkmark$                       |
| Kasutaja       | $\checkmark$     | Х                                  |

Tavakasutajad saavad pärast avamismeetodi sisestamist ainult ukselukku avada; administraator saab lisaks ukseluku avamisele ka kasutajate lisamiseks ja kustutamiseks ning teiste sätete juhtimiseks menüüsse sisse logida.

Kui lisate administraatori või kasutaja, süttivad kasutaja numbrile vastavad numbrid vaikimisi alates numbrist 001 (nt kasutajanumbri puhul 001 vilguvad kolm numbrit 001 üks kord aeglaselt üksteise järel).

#### 5. Sõrmejälje lisamine

Lisa kuni 5 sõrmejälge kasutaja kohta.

• Avage menüü.(Üksikasjalikud toimingud leiate jaotisest <u>Menüüsse sisenemine</u>)

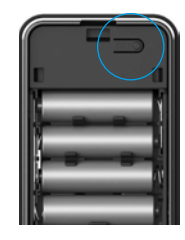

**3** Vajutage nuppu 1 sõrmejälje lisamiseks.

**2** Vajutage nuppu 1 administraatori lisamiseks või vajutage nuppu 2 kasutaja lisamiseks.

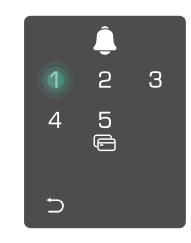

 Kui nupul 1 süttib tuli, puudutage
 sõrmejäljelugerit ja korrake seda toimingut 6 korda, nupud 1–6 süttivad üksteise järel, millele järgneb õnnestumist näitav piiks, sõrmejälg on lisatud.

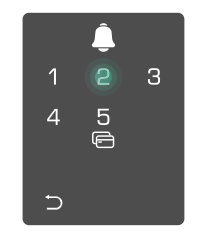

- Vajutage nuppu 1 järjest sõrmejälgede lisamiseks.
- Eelmisele tasandile naasmiseks vajutage nuppu ⊃.
- Väljumiseks vajutage seadistamise nuppu.

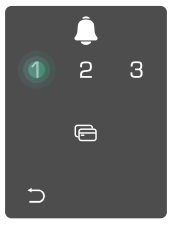

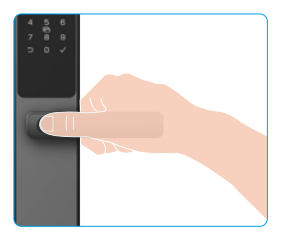

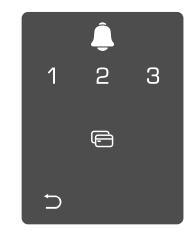

Kui sõrmejälg on juba lisatud ja soovite seda uuesti lisada, vilguvad klaviatuuril numbrid "1, 3, 5, 7, 9" (nagu X) ja heli saatel tekib lisamise ebaõnnestumise märguanne.

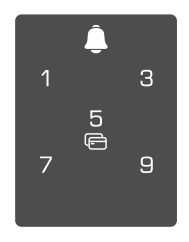

#### 7. Pääsukoodi lisamine

Lisage kuni 1 parooli kasutaja kohta.

Avage menüü. (Üksikasjalikud toimingud) leiate jaotisest Menüüsse sisenemine)

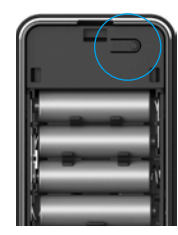

**3** Vajutage nuppu 2 pääsukoodi lisamiseks.

2 Vajutage nuppu 1 administraatori lisamiseks või vajutage nuppu 2 kasutaja lisamiseks.

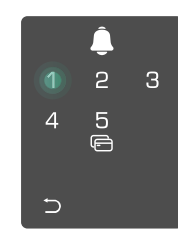

kehtiv pääsukood on ≥ 6-kohaline, sel ajal toimingu õnnestumist näitav piiks, süttib nupp √, vajutage kinnitamiseks pääsukood on lisatud. nuppu √.

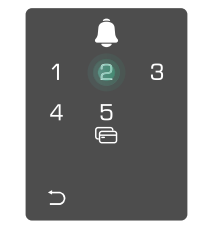

Ø Sisestage vastav 6-10-kohaline S Korrake pääsukoodi, vajutage pääsukood, kui sisestatav kinnitamiseks nuppu √, järgneb

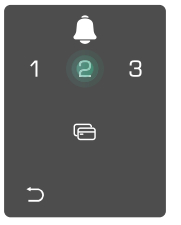

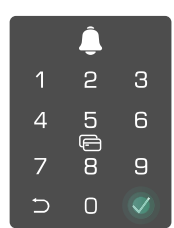

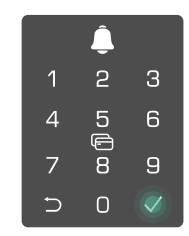

#### 8. Lisa lähitulemuskaart

Lisage kuni 1 lähiväljakaart kasutaja kohta.

Avage menüü. (Üksikasjalikud toimingud 2 Vajutage nuppu 1 administraatori lisamiseks või vajutage leiate jaotisest Menüüsse sisenemine) nuppu 2 kasutaja lisamiseks.

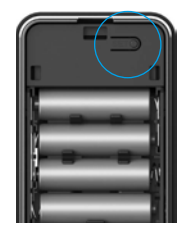

lisamiseks.

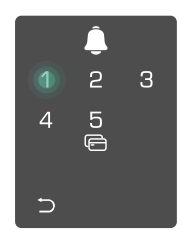

- 3 Vajutage nuppu 3 kaardi 4 Asetage registreerimata viipekaart kaardi viipealale.
- 2 1 З 4 F ∽
- Vajutage kinnitamiseks nuppu √.
- Felmisele tasandile naasmiseks vajutage nuppu ⊃.

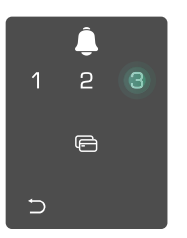

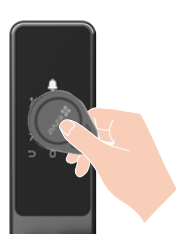

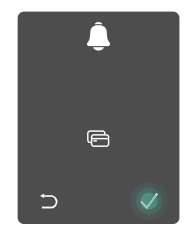

#### 9. Administraatorite/kasutajate kustutamine

Avage menüü.(Üksikasjalikud toimingud leiate jaotisest <u>Menüüsse sisenemine</u>)
 Vajutage nuppu 3 administraatori/k

Vajutage nuppu
 administraatori/kasutaja
 kustutamiseks.

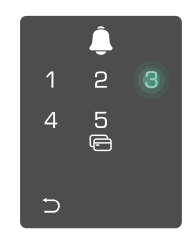

Sisestage kasutajanumber ja vajutage nuppu √.

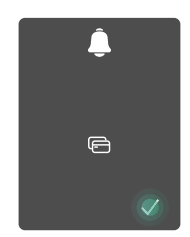

 Kui kasutajanumber on vale, süttib klahvistikul number 1, 3, 5, 7, 9 (moodustades sümboli X), mis vilgub 2 korda, ja kõlab ebaõnnestumist näitav helisignaal. Vajutage nuppu ⊃ eelmise toimingu juurde naasmiseks või sisestage kasutajanumbrit uuesti kustutamiseks.

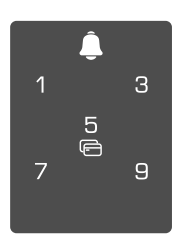

• Kui alles on jäänud ainult üks kasutaja ja püüate seda kustutada, süttib klahvistikul number 1, 3, 5, 7, 9 (moodustades sümboli X), mis vilgub 2 korda, ja kõlab ebaõnnestumist näitav helisignaal.

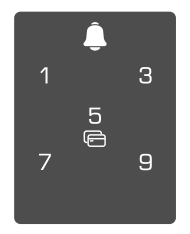

#### Süsteemi andmete vaatamine 10.

Avage menüü. (Üksikasjalikud toimingud Q Vajutage nuppu 4 luku Q Lukk edastab süsteemiteabe. leiate jaotisest Menüüsse sisenemine)

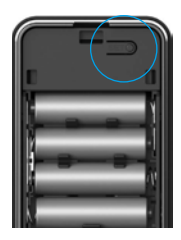

süsteemiteabe vaatamiseks.

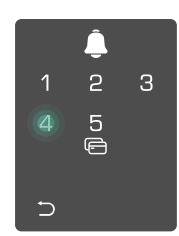

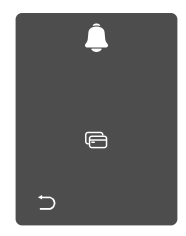

Lukk edastab inglise keeles vaheldumisi luku seerianumbri, konkreetse seadme versiooni ja kinnituskoodi, eelmisele tasandile naasmiseks vajutage nuppu ⊃. Pärast edukat edastamist naaseb süsteem automaatselt eelmisele tasandile.

#### 11. Kustutage Bluetooth-paarimisteave

• Avage menüü. (Üksikasjalikud toimingud leiate jaotisest Menüüsse sisenemine)

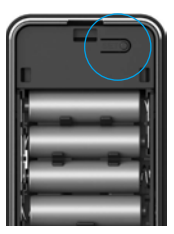

Vajuta "5", et kustutada Bluetooth-paarimisteave.

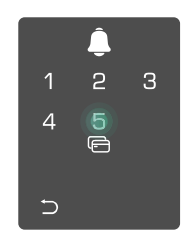

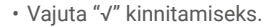

6

 Vajuta "⊃" eelmisele tasemele naasmiseks.

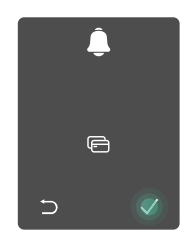

Kui soovite muuta lukukoodi Bluetoothi, järgige eespool toodud samme. Näiteks kui olete juba kasutajalt A Bluetoothi sobitamise lahti ühendanud ja ühendate teisega.

#### 12. Ühilduvusrežiimi aktiveerimine

Vajutage ja hoidke tagapaneeli SET-nuppu all, kuni lukk saadab hääljuhatuse ja klaviatuuri number 0 hakkab vilkuma heliga vilkudes, mis tähendab, et sobitamisrežiim on lubatud.

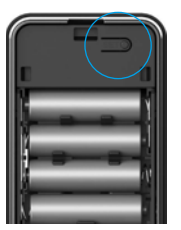

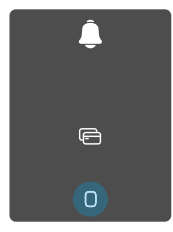

Palun järgige süsteemijuhti, et viia vastavus lõpule 3 minutiga.

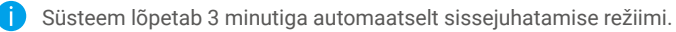

## Luku kasutamine

### Mitu avamismeetodit

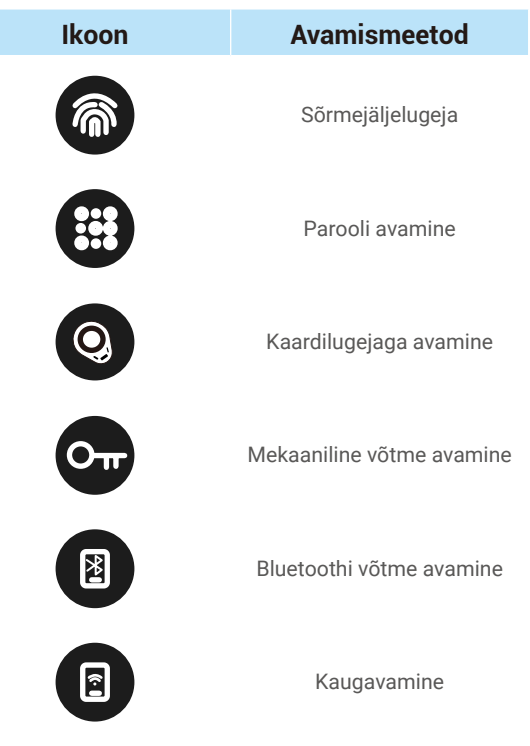

- 🚹 Ukse avamisel mehaanilise võtmega keerake võtit ja vajutage linki alla.
  - Puudutage klahvistiku ala luku aktiveerimiseks enne ukse avamist pääsukoodiga.
  - Teie privaatsuse ja turvalisuse huvides on soovitatav regulaarselt pääsukoode vahetada ja klahvistiku ala puhastada, et sinna ei jääks jälgi.

#### 1. Sõrmejäljega avamine

- Sellel tootel on turvalisuse huvides kaitsefunktsioon. Kui sõrmejälje tuvastamisel tekib 5 minuti jooksul 5 korda järjest viga, sunnitakse süsteem 3 minutiks lukustuma.
  - Süsteem avaneb automaatselt 3 minuti möödumisel.
  - Selle funktsiooni saab rakenduses EZVIZ välja lülitada.

• Asetage sõrm sõrmejäljelugerile.

**2** Kui kuulete helisignaali vajutage link ukse avamiseks alla.

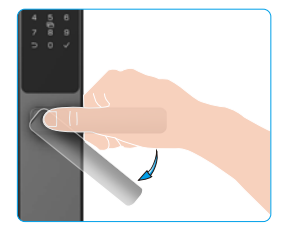

18

#### 2. Pääsukoodiga avamine

- Sellel tootel on turvalisuse huvides kaitsefunktsioon. Kui pääsukoodi tuvastamisel tekib 5 minuti jooksul 5 korda järjest viga, sunnitakse süsteem 3 minutiks lukustuma.
  - · Süsteem avaneb automaatselt 3 minuti möödumisel.
  - Selle funktsiooni saab rakenduses EZVIZ välja lülitada.
  - Toode on kaitstud piiksumisvastaste pääsukoodidega. Kui keegi jälgib teid pääsukoodi sisestamise ajal, võite lisada oma algse koodi ette või järele eriti pikki numbrikombinatsioone, mis muudavad selle keerukaks, ning saate siiski luku avada.

● Puudutage klahvistikku selle
 ● Sisestage pääsukood ja vajutage nuppu √.

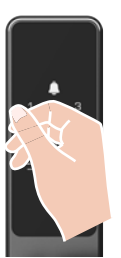

**3** Kui kuulete helisignaali vajutage link ukse avamiseks alla.

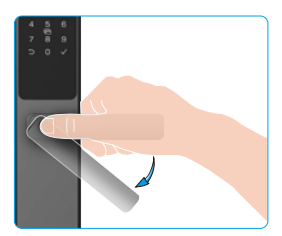

#### 3. Kaardiga avamine

- Sellel tootel on turvalisuse huvides kaitsefunktsioon. Kui kaardi tuvastamisel tekib 5 minuti jooksul 5 korda järjest viga, sunnitakse süsteem 3 minutiks lukustuma.
  - Süsteem avaneb automaatselt 3 minuti möödumisel.
  - Selle funktsiooni saab rakenduses EZVIZ välja lülitada.

• Asetage registreeritud viipekaart kaardi viipealale.

**2** Kui kuulete helisignaali vajutage link ukse avamiseks alla.

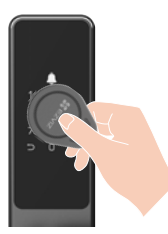

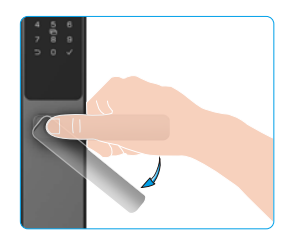

#### 4. Mehaanilise võtmega avamine

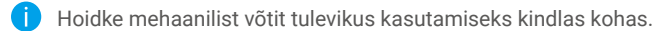

• Avage mehaanilise võtmeava kate.

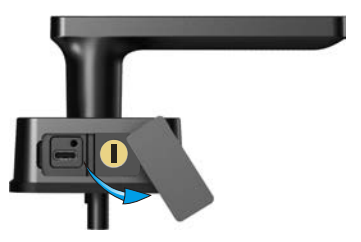

**2** Asetage võti sisse ja keerake see, seejärel laske käepide avamiseks alla.

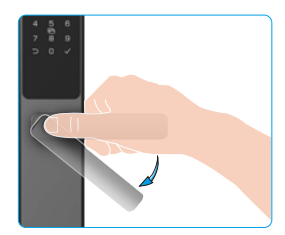

#### 5. Laste turvavöö

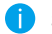

Soovitav on lubada lapse turvalukk, kui lapsed on üksi kodus.

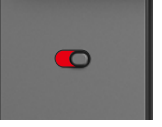

Lapse turvalukk on aktiveeritud

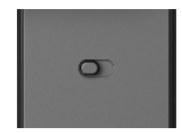

Lapse turvalukk on deaktiveeritud

Kui lapse turvalukk on aktiveeritud, ei saa ukse sissepääsu juhtt kasutades seda avada. Ukse saab avada ainult lisatud sõrmejälje, parooli või kaardi kaudu väljapoole.

## Kasutamine ja haldamine

### 1. Luku avamine hädaolukorras

Kui aku on tühi, ühendage esipaneeli hädaolukorra toitepesa toitepangaga, et laadida lukk läbi Type-C toitekaabli ja seejärel avada uks.

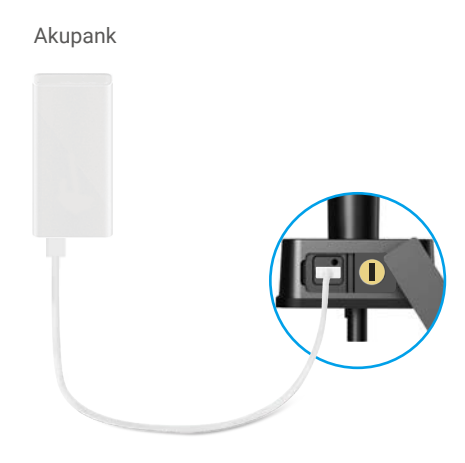

#### 2. Alarmid

- Rikkumisvastane alarm Kui lukk on iõuga demonteeritud, edastab see umbes minuti pikkuse alarmi.
- 2. Süsteemi lukustuse alarm

Kui 5 korda järjest püütakse vale sõrmejälge, pääsukoodi või kaarti kasutada, lukustub süsteem 3 minutiks.

3. Patarei tühjenemise hoiatus

Kui patarei on tühjenemas, tuletab hääljuhis teile meelde patarei vahetamist.

#### 3. Taastage tehaseseaded

- 1. Eemaldage tagapaneeli patareikate ja võtke patareid välja.
- 2. Hoidke seadistusnuppu 5 sekundit all, pannes samal ajal patareid patareipessa.
- 3. Vabastage seadistus<br/>nupp ja vajutage pärast häälkäsklusi kinnitamiseks nupp<br/>u $\checkmark$  .

### 4. Ühekordne vaigistusfunktsioon

- 1. Puudutage klaviatuuri alaosa, et seda üles äratada.
- 2. Vajutage ja hoidke "0" all, kuni klaviatuur vilgub kaks korda; see tähendab, et funktsioon on sisse lülitatud.
  - Kui ühekordne vaigistusfunktsioon on lubatud, siseneb uks vaiksesse olekusse.
  - Lukk lahkub automaatselt sellest funktsioonist välja, kui seda on väljaspool verifitseeritud lisatud sõrmejälje, parooli või kaardiga.

## **Toimingud rakenduses EZVIZ**

Rakenduse liides võib versiooniuuenduse tõttu erineda ja ülimuslik on teie telefoni paigaldatud rakenduse liides.

#### 1. Avaleht

Kui käivitate rakenduse EZVIZ ja puudutate lukul, saate kodulehelt lukku vaadata ja hallata.

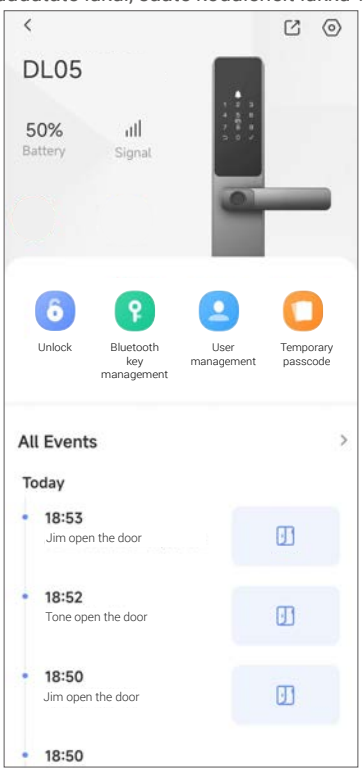

| Parameeter                  | Kirjeldus                                                                                                    |  |
|-----------------------------|----------------------------------------------------------------------------------------------------|--|
| Aku                         | Võimaldab kontrollida aku energiavaru.                                                                                                    |  |
| Signaal                     | Siin saate vaadata luku Wi-Fi-signaali tugevust.                                                                                                    |  |
| Avamiseks                   | Puudutage, et lukust avada.                                                                                                    |  |
| "Bluetooth" võtme haldamine | Puudutage, et jagada Bluetoothi võtit pereliikmetega või külalistega.                                                                                                    |  |
| Kasutaja haldamine          | <ul> <li>Siin saate puudutada, et kasutajaid hallata.</li> <li>Pärast kasutaja lisamist saate kasutajale lisada ka avamismeetodeid, näiteks sõrmejäljed, digitaalsed paroolid, lähimkaardid ja hädaolukorra paroolid. Pange tähele, et avamismeetod peab töötama lukus.</li> </ul> |  |
| Ajutine pääsukood           | Puudutage nuppu ajutise pääsukoodi genereerimiseks, millega külalised saaksid ukse avada.                                                                                                    |  |
| Kõik sündmused              | Kontrollige kõiki lukuga juhtunud sündmusi.                                                                                                    |  |

### 2. Sätted

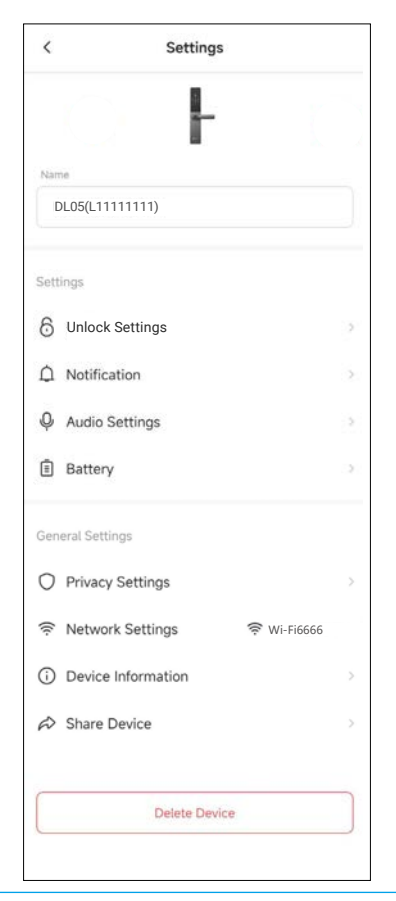

| Parameeter         | Kirjeldus                                                                                                    |  |
|--------------------|----------------------------------------------------------------------------------------------------|--|
| Nimi               | Seadme nime kohandamiseks vaadake või puudutage siin.                                                                                                    |  |
| Lahusta sätted     | Siit saate lubada kaugtõket.                                                                                                    |  |
| Teavitus           | Võimaldab hallata seadme sõnumeid ja EZVIZ-i rakenduse teavitusi.                                                                                                    |  |
| Helisätted         | Siin saate seadme jaoks määrata sobivad heli parameetrid.                                                                                                    |  |
| Aku                | Kontrollige, kas lukus on patarei.                                                                                                    |  |
| Privaatsussätted   | <ul> <li>Privaatne režiim. Kui aktiveerite privaatse režiimi, saab ukselukku avada vaid administraatori sõrmejälje, pääsukoodi ja viipekaardiga või mehaanilise võtmega. Ja lukk on samal ajal hääletu</li> <li>Proovi- ja tõrkelukustus: kui see on aktiveeritud, lukustub süsteem 3 minutiks ja te ei saa elektroonilist võtit kasutada avamiseks, kui 5 minuti jooksul on tehtud viis ehaõnnestunud katset avamiseks</li> </ul> |  |
| Võrgusätted        | Siin saate näha oma Wi-Fi-ühenduse olekut ja lubada / keelata Wi-Fi-ühenduse.<br>Ebastabiilse võrgu korral soovitatakse selle funktsiooni keelamine akupiirkonna<br>pikendamiseks.                                                                                                    |  |
| Seadme teave       | Siin näete teavet seadme kohta.                                                                                                    |  |
| Seadme jagamine    | Võimaldab seadet teiste pereliikmete või külalistega jagada.                                                                                                    |  |
| Seadme kustutamine | Puudutage nuppu luku kustutamiseks oma EZVIZ-i kontolt.                                                                                                    |  |

23

## Hooldamine

### 1. Igapäevane hooldamine

- · Ärge pange luku lähedusse söövitavaid materjale, et vältida luku ja selle läike kahjustamist.
- Kui uks deformeerub, suureneb löögiplaati siseneva lukukeele hõõrdumine ja lukukeel ei avane täielikult. Sellisel juhul on vaja löögiplaadi asendit korrigeerida.
- Asendage patareid kohe, kui patarei pinge on madal, et tagada luku normaalne kasutamine. Jälgige patareide asendamisel positiivseid ja negatiivseid pooluseid.
- · Hoidke mehaanilist võtit kindlas kohas.
- · Sõrmejälje võtmisel tuleb sõrm horisontaalselt lugerile vajutada
- Kui lukk ei ole paindlik, laske spetsialistil seda kontrollida.
- Määrige luku pöörlevaid komponente, et see toimiks sujuvalt ja tööiga oleks pikem.
- Soovitatav on kontrollida lukku üks kord kuue kuu või ühe aasta jooksul ja kontrollida, kas kinnituskruvid on korralikult kinni.
- Kandke väike kogus grafiidipulbrit või pliiatsipulbrit lukusüdamiku avasse, et tagada võtme sujuv sisestamine ja eemaldamine (üks aasta või kuus kuud). Ärge kasutage määrimiseks määret, kuna määre jääb tihvti trummelvedru külge kinni.

#### 2. KKK

1 Lisateavet seadme kohta vt veebisaidilt www.ezviz.com/eu.

| Probleem                                         | Põhjus                                                | Lahendus                                                                                                    |
|--------------------------------------------------|-------------------------------------------------------|----------------------------------------------------------------------------------------------------|
| Ustavatav läbi                                   | Probleemid lukust<br>paigaldamisel.                   | Palun laske kontrollida paigaldust spetsialistidel.                                                                      |
| uks jälgede, digitaalse<br>parooli ega kaardiga. | Kasutajate lubadused ei kehti<br>kehtivusaja jooksul. | Kasutage teiste kasutajate sõrmejälgi, salasõnu<br>või kaarte või värskendage kasutaja kehtivusaega<br>EZVIZ rakenduses. |
|                                                  | Vigane mehhaaniline võti.                             | Kasutage õiget mehaanilist võtit.                                                                                        |
| Mekaanie võti ust avada<br>ei saa.               | Lukusilinder on kahjustatud.                          | Pärast uksa avamist palun lasta spetsialistidel<br>kontrollida ja asendada kahjustatud osi.                              |
|                                                  | Mekaaniline võti ei sisene<br>täielikult.             |                                                                                                    |
| Sõrmejälgede lugeja ei<br>reageeri.              | Sõrmejälgede lugeja on<br>kahjustatud.                | Palun laske kontrollida paigaldust spetsialistidel.                                                                      |
| Lukk on alati avatud.                            | Paigaldusvead.                                        | Palun laske kontrollida uuesti paigaldust<br>spetsialistidel.                                                            |
|                                                  | Sidur on kahjustatud.                                 | Palun laske kontrollida paigaldust spetsialistidel.                                                                      |
| Ukse saab avada                                  | Lapse lukk on aktiveeritud.                           | Palun keelake lapse lukk.                                                                                                |
| käepidemega.                                     | Paigaldus probleemid.                                 | Palun laske kontrollida paigaldust spetsialistidel.                                                                      |

| Bluetooth ei saa ühendust<br>teie mobiiltelefoniga.                                 | Mobiiltelefoni Bluetooth on välja lülitatud.                       | Palun lubage mobiiltelefoni Bluetooth ja proovige uuesti ühendada.                                                                                                    |
|-------------------------------------------------------------------------------------|--------------------------------------------------------------------|----------------------------------------------------------------------------------------------------|
|                                                                                     | Lukk ja mobiiltelefoni vahemaa<br>ületab Bluetoothi leviala (50m). | Minge lähemale ukse lukule ja proovige uuesti.                                                                                                    |
|                                                                                     | Vale paarituskoode.                                                | Palun sisestage õige paarituskood.<br>A. Vaikimisi paarituskoodiks on 0 pluss<br>seerianumbri viimased 5 numbrit.<br>B. Vastasel korral on paarituskood kohandatud.<br>Kui olete paarituskoodi unustanud, puhastage<br>paaritusinfo (vt <u>Kustutage Bluetooth-</u><br><u>paarimisteave</u> ). Paarituskood taastatakse seejärel<br>vaikeväärtuseks ja seda saab ühenduse loomiseks<br>kasutada. |
|                                                                                     | Muud põhjused.                                                     | a.Proovige uuesti pärast mobiiltelefoni Bluetoothi<br>uuesti käivitamist.<br>b.Proovige uuesti pärast EZVIZ rakenduse<br>väljumist ja uuesti sisenemist.<br>c.Kustutage paaritusinfo (vt <u>Kustutage Bluetooth-<br/>paarimisteave</u> ). Pärast selle toimingu läbiviimist<br>proovige uuesti, kui olete telefoni ja lukkide vahel<br>paarimisinfot unustanud.                                  |
| EZVIZ-rakenduses ei<br>saa lisada kasutajaid,<br>sõrmejälgi, paroole ega<br>kaarte. | Võrgukeskkond on<br>ebastabiilne.                                  | Ühendage kõigepealt lukk Bluetoothiga ja lisage<br>need seejärel kasutajahaldusse EZVIZ rakenduses.                                                                                                    |
| Seadmed on sageli<br>võrguühenduseta.                                               | Teie mobiiltelefon pole lukuga<br>Bluetoothiga ühendatud.          | Palun vahetage stabiilsele võrgusignaalile.                                                                                                    |
| Kiire akupaki tühjaks<br>saamine.                                                   | Võrgukeskkond on<br>ebastabiilne.                                  | Palun lülitage EZVIZ rakenduse WiFi lüliti välja.                                                                                                    |
|                                                                                     |                                                                    | Palun vahetage stabiilsele võrgusignaalile.                                                                                                    |